#### What is Sora?

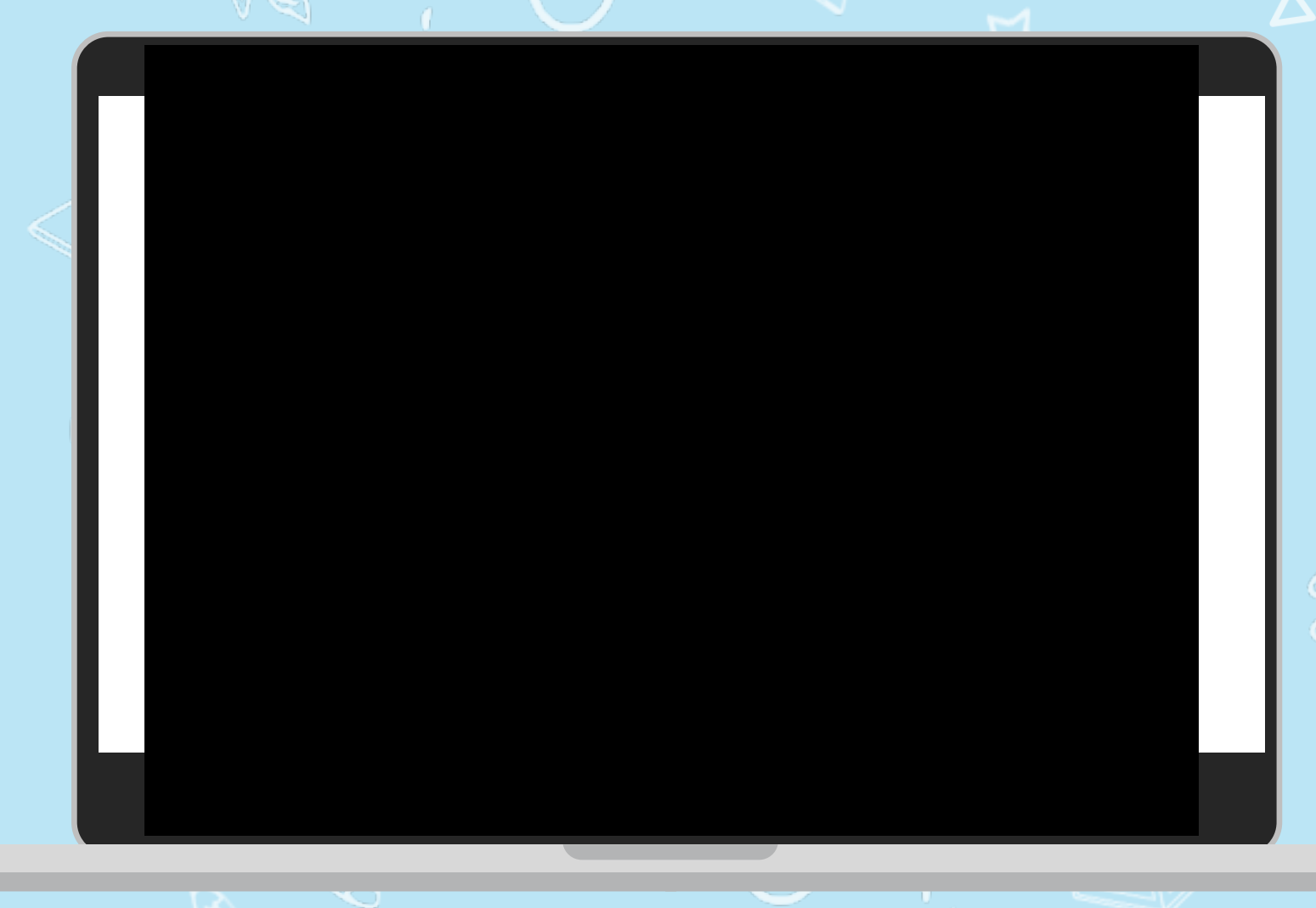

Sora is the best way to access ebooks and audiobooks from the school's community digital collection.

00

soraapp.com or download the app

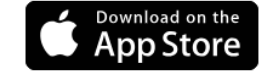

Get IT ON Google Play

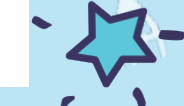

Education

**OverDrive** 

## How do I get started with Sora?

1. Download the app

on your personal device or go to the Sora icon on your school Chromebook.

- 2. Click on "Find my school".
- 3. Type and Select Provo City School District.
- 4. Login with your Google account.

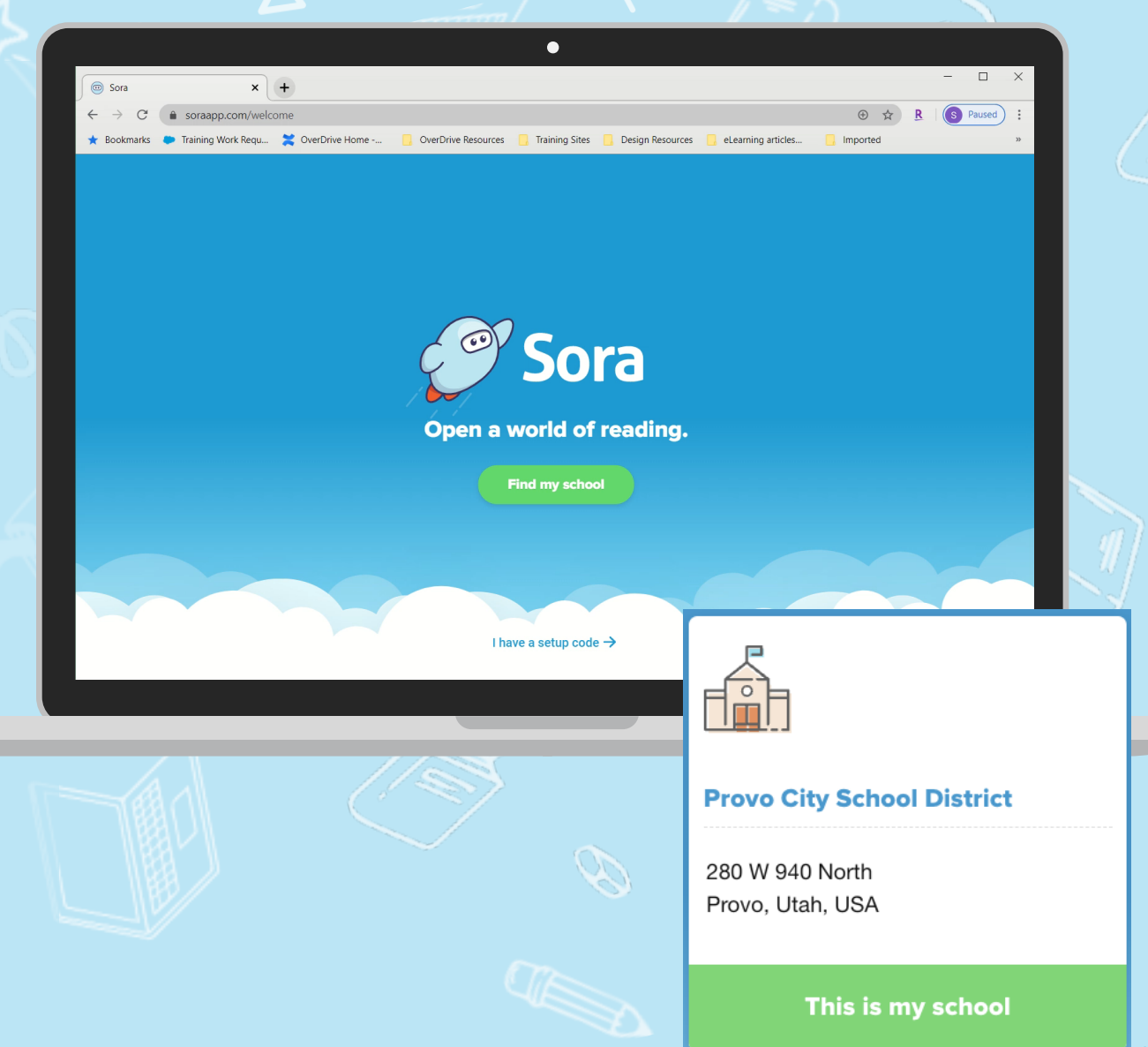

### What can you do in Sora

- Read ebooks and listen to audiobooks.
- Adjust reading or audio settings.
- View and sync progress.
- Define new or unfamiliar words.
- Add and export bookmarks, highlights, and notes
- Place books on hold.
- Add a public library for more books.

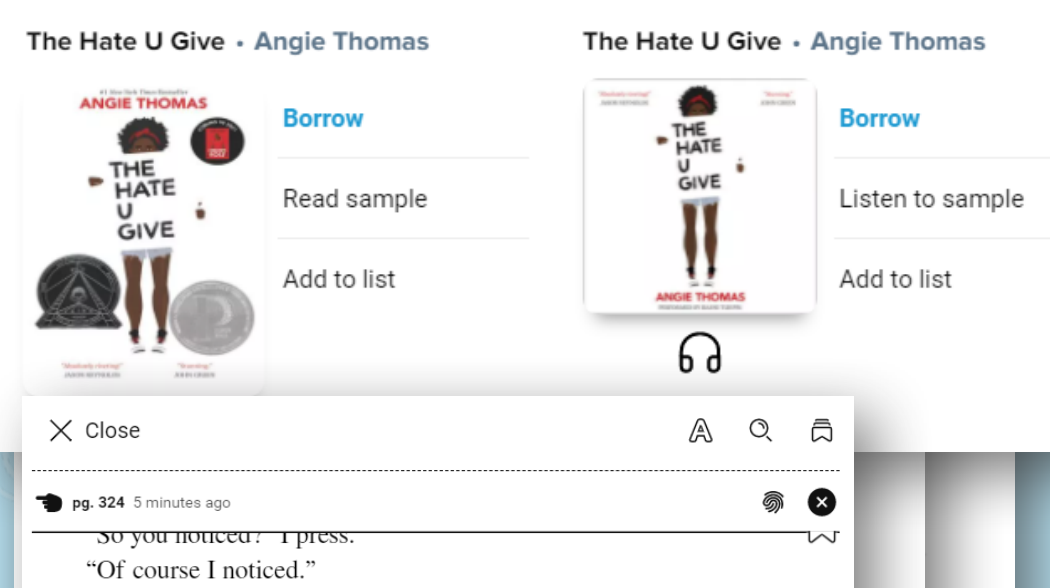

I stop us in the lighted doorway of a Laundromat. The smell of detergent surrounds us. "You know why they're staring, right?"

"It's either because I'm not black or because you're not Korean." His face is shadowed, but I can hear the smile in his voice.

"I'm serious," I say, frustrated. "Doesn't it bother you?" I'm not sure why I'm pursuing this. Maybe I want proof that if we had the chance to continue, we would survive the weight of the stares.

He takes both my hands, so now we're standing face to face.

"Maybe it does bother me," he says, "but only peripherally. It's like a buzzing fly, you know? Annoying, but not actually life-threatening."

"But why do you think they're doing it?" I want an answer.

pg. 350

← 1p

11 111

He pulls me in for a hug. "I can see that this is important to you, and I really want to give you a good reason. But the truth is, I don't care why. Maybe I'm naïve, but I do not give a single shit about anyone's opinion of us. I do not care if we're a novelty to them. I do not care about the politics of it. I don't care up arents approve, and I really,

Natasha

of 414

4p →

erDrive

Education

• Provo City School District

Utah Dual Language Immersion

Beehive Library Consortium

Libraries You Can Access!

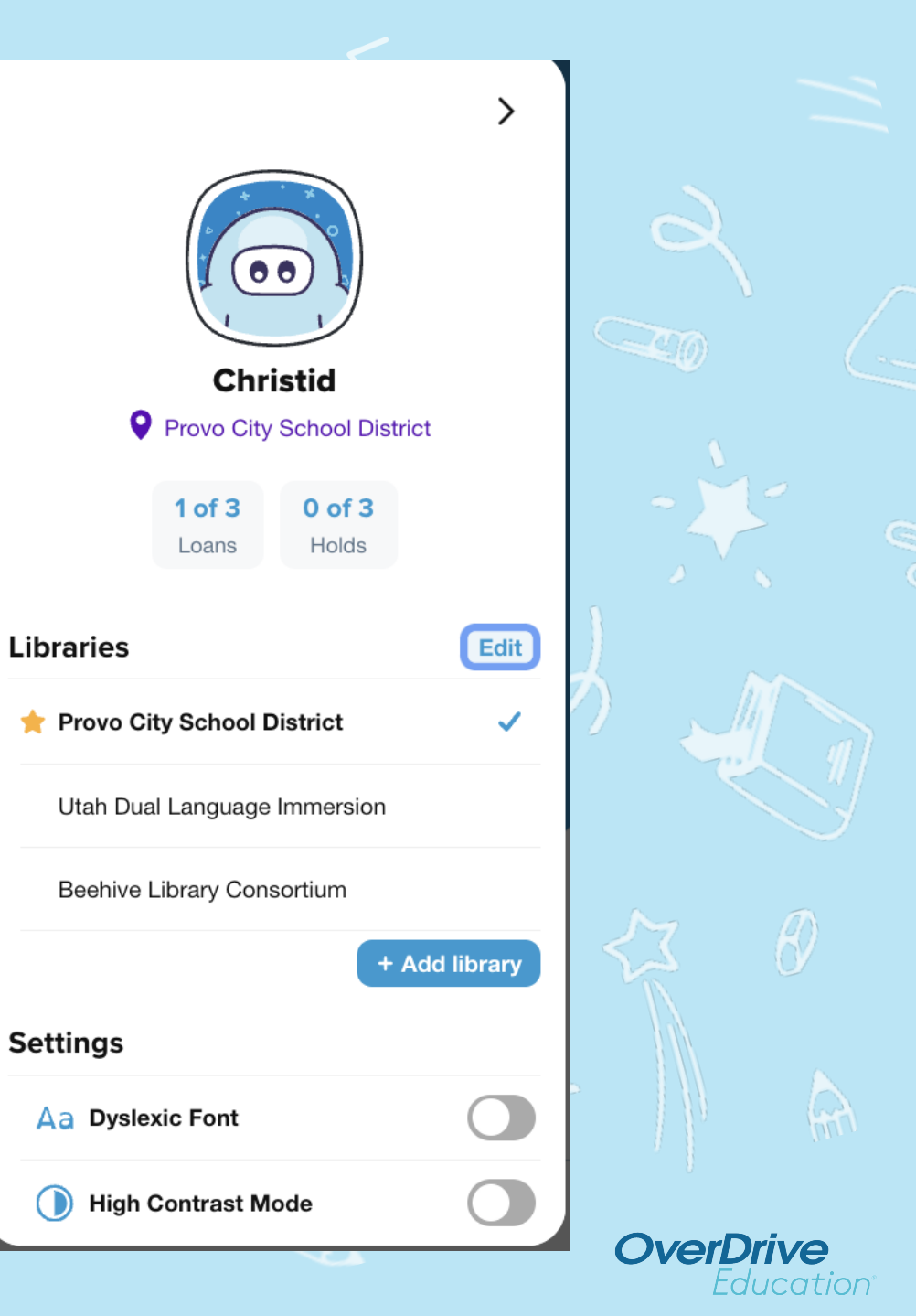

#### You Can Change Your Preferences in "Explore"!

- Different languages including Portuguese titles are available when you choose "Utah Dual Language Immersion" as your library.
- Click on the "Preferences" button then the "Language" button. Select your language of choice for your eBooks or Audiobooks.
- Remember to click on "Apply" to save any changes you made in preferences.

| Explore                        |                  |                       |                 |  |
|--------------------------------|------------------|-----------------------|-----------------|--|
| Utah Dual Language Immersion 🗸 |                  |                       |                 |  |
| Preferences                    |                  |                       | Collections 🛅 🕻 |  |
|                                |                  |                       |                 |  |
|                                | Available books  | Everything            |                 |  |
|                                | Sort by          | Default               |                 |  |
|                                | Format           | Any                   |                 |  |
|                                | Language         | Portuguese            |                 |  |
|                                | Audience         | Juvenile              |                 |  |
|                                | Compatibility    | Sora                  |                 |  |
|                                | These preference | s apply to all lists. |                 |  |
|                                | Ар               | ply                   |                 |  |
|                                |                  |                       |                 |  |
|                                | - UND            |                       |                 |  |
|                                |                  |                       |                 |  |
|                                |                  |                       | N D             |  |
|                                |                  |                       | NY ON           |  |
|                                |                  |                       |                 |  |
|                                |                  |                       |                 |  |
|                                |                  | 0                     |                 |  |
|                                |                  | 24                    |                 |  |
|                                |                  |                       |                 |  |
|                                |                  |                       |                 |  |
|                                |                  |                       | OverDrive       |  |

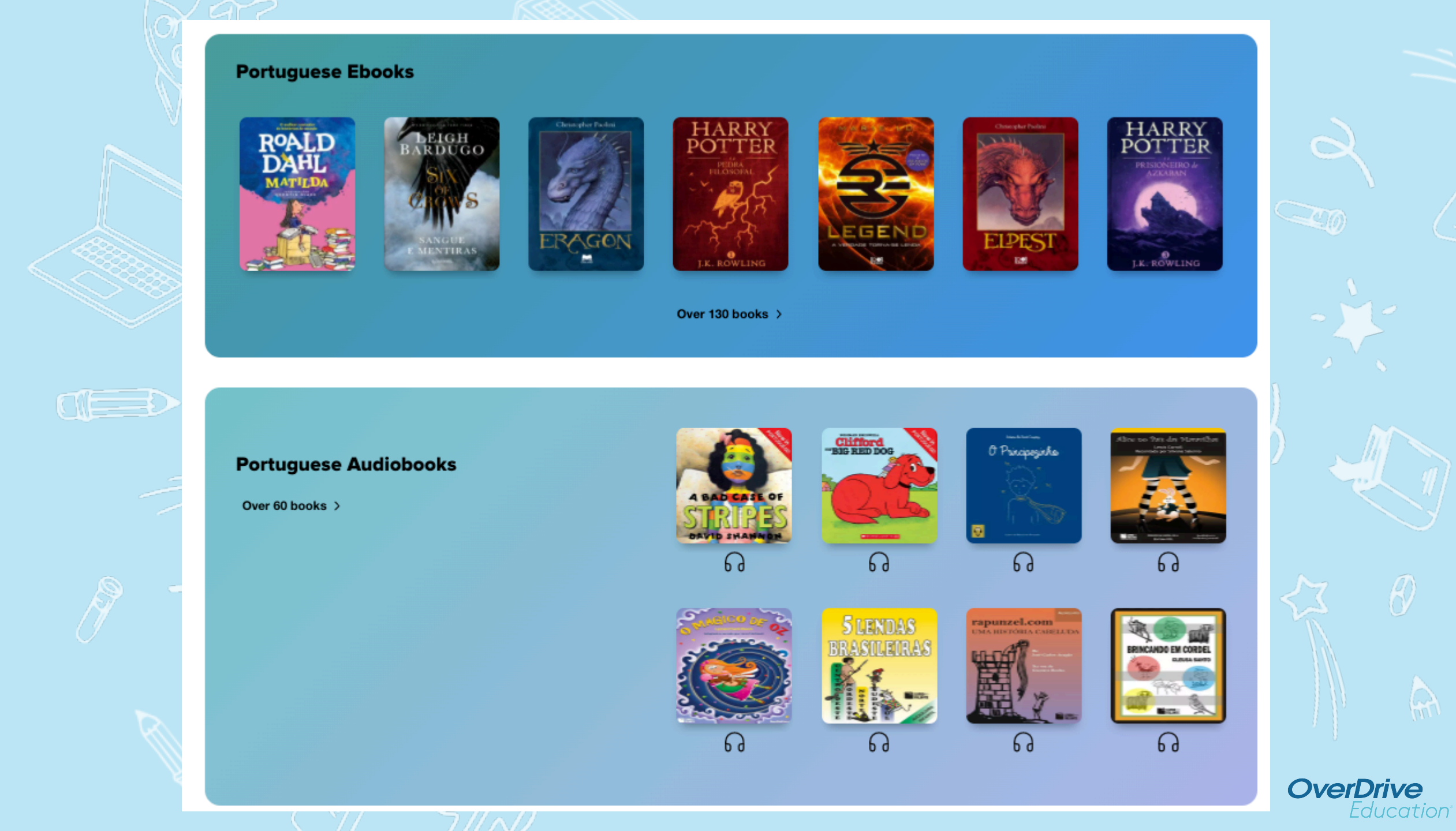

### You Can Manage Your Settings!

|                              |             | >   |
|------------------------------|-------------|-----|
|                              | + Add libra | ary |
| Settings                     |             |     |
| Aa Dyslexic Font             | C           |     |
| High Contrast Mode           | $\subset$   |     |
| Ax Language                  | English     | >   |
| All Settings NEW!            |             | >   |
| Support                      |             |     |
| ? Help                       |             | >   |
| (i) About Sora               |             | >   |
|                              |             |     |
| Sign out                     |             |     |
| Sora<br>Open a world of read | ing.        |     |

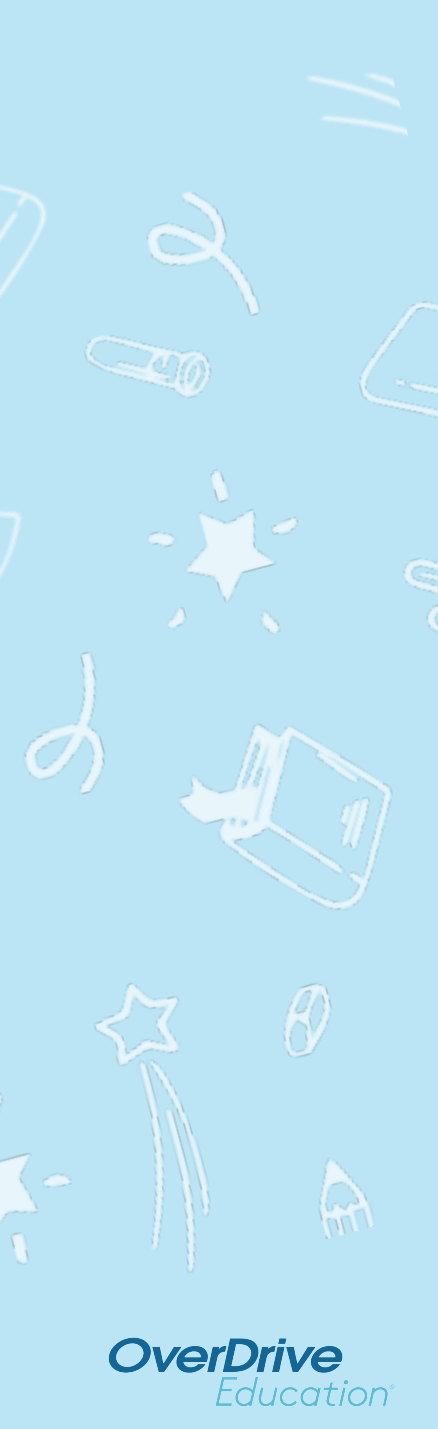

# Find a book, borrow, and

# (Or listen!)

read!

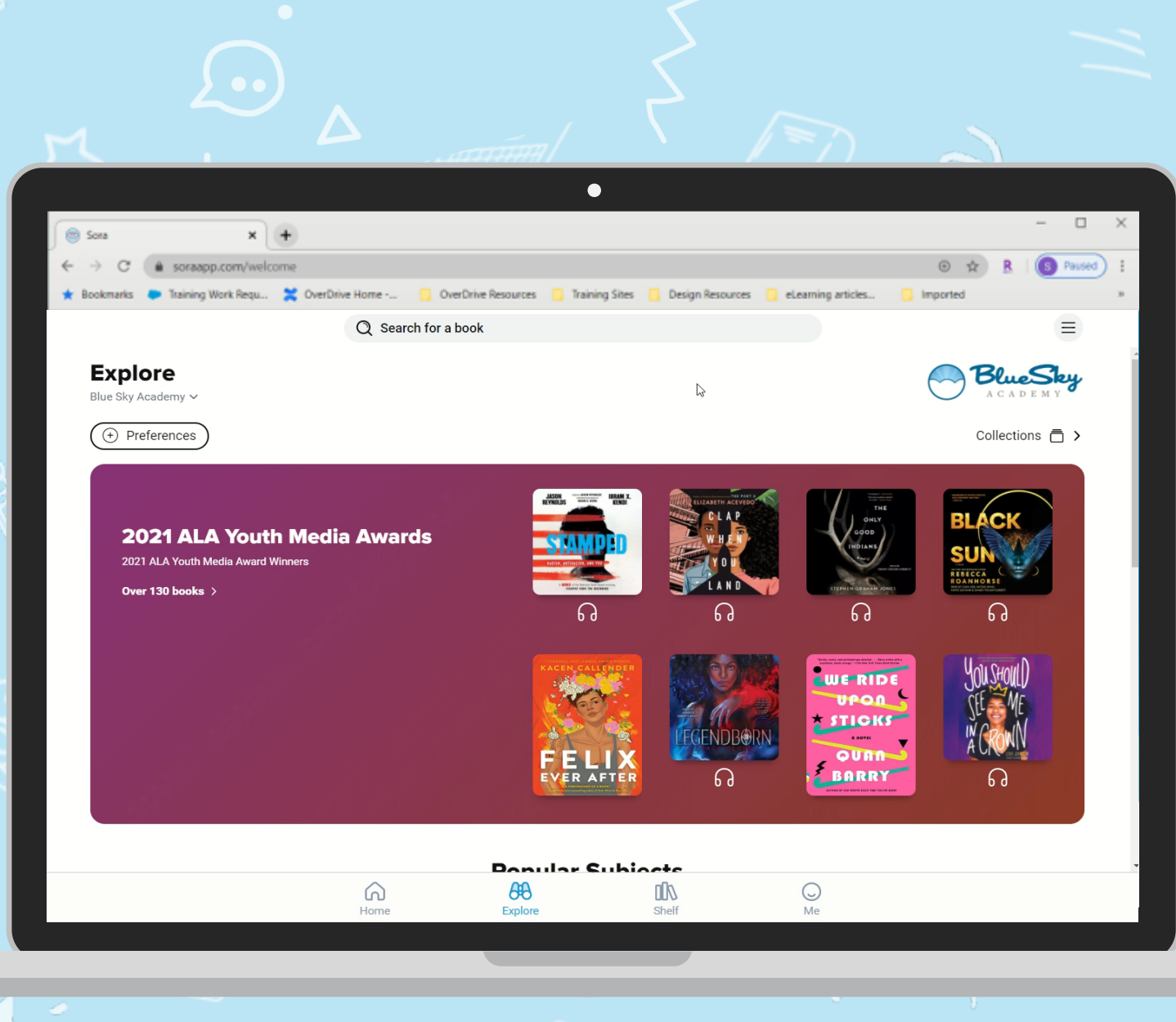

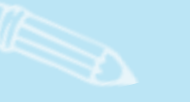

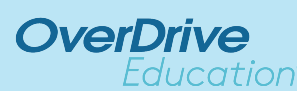

## Soar With Sora

••

**OverDrive** Education<sup>\*</sup>